## Inleiding: Archief maken met TIA-Portal.

Om in TIA Portal een archief te maken, doorloop je de volgende stappen.

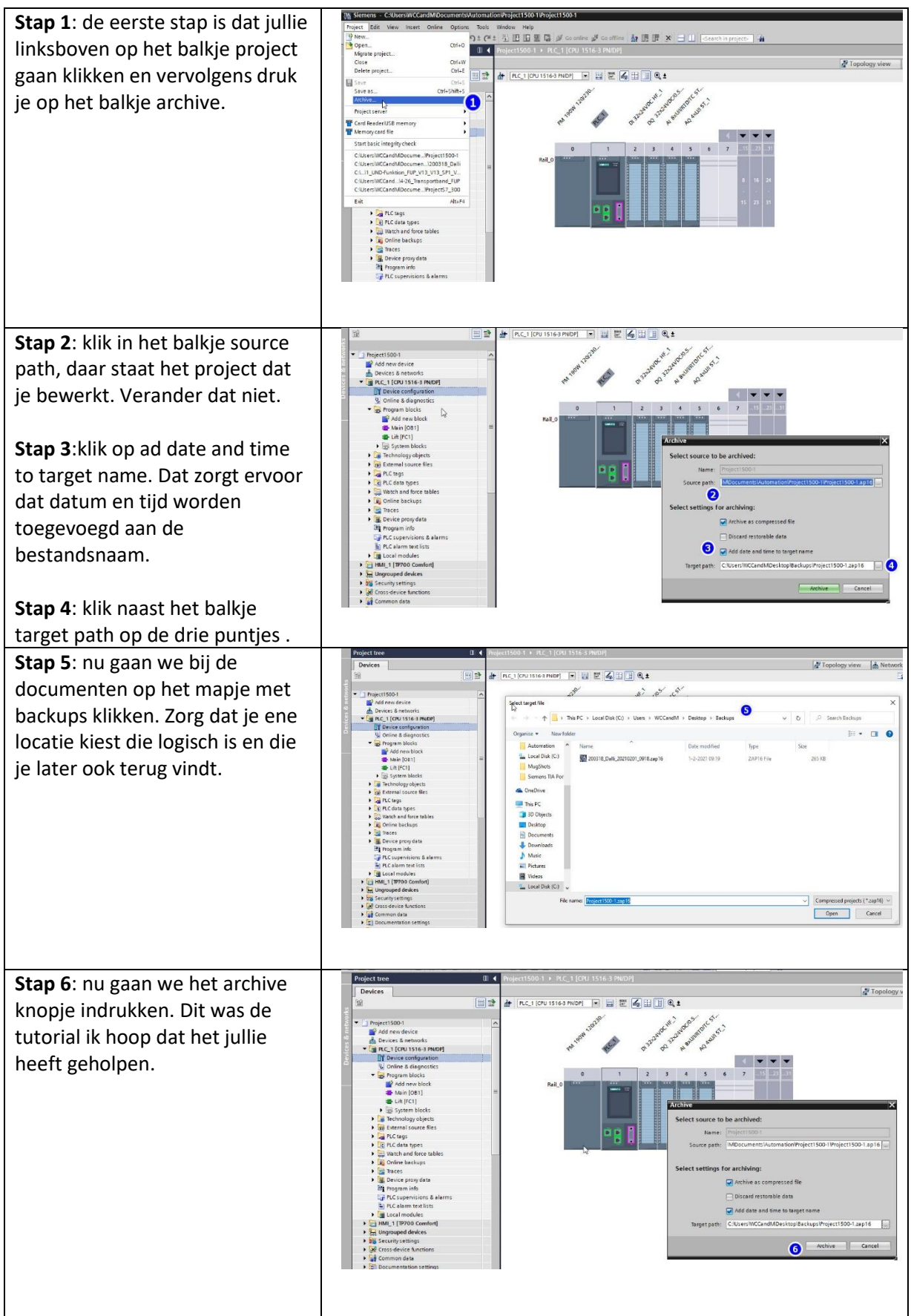